## 入学手続について③:入学手続書類の提出

入学手続Web登録後、入学手続書類を締切日時までに必ず提出してください。

入学手続書類提出の際は、下記の「入学手続書類チェック表」の注意事項を参照し、提出書 類を取り揃え、必要事項を記入の上、教務部教務課宛に提出期限までに必ず到着するように 『簡易書留(日本郵便株式会社のサービス)』にて郵送してください。(締切日のみ窓口でも受 け付けます。)

その際、「誓約書印刷」にて出力した『封筒の記入例』を確認し、使用いただく封筒(角2サイズ)に印刷用ラベルを貼り付けて郵送してください。

また、大学では入学手続書類が到着したかどうかの確認については、対応いたしかねますの でご承知おきください。確認を希望される場合は、簡易書留の書類追跡サービスをご活用くだ さい。なお、大学で受け取った書類に不備があった場合は、教務課より連絡いたします。

〔入学手続書類の締切日時〕

## 第一次提出書類: 2025年3月4日(火)17:00 ※必着

## 第二次提出書類: 2025年3月24日(月)13:00 ※必着

教務課の事務取扱時間:月曜日から金曜日の8:30~17:00 ※土曜日・日曜日・祝日は事務の取り扱いを行っておりませんので、ご注意ください。 ≪入学手続書類チェック表≫

0~7を全員必ず提出してください。なお、記入漏れがないよう十分に確認してください。

| No. | 手続書類名     | 注意事項                                      | 提出期限        |
|-----|-----------|-------------------------------------------|-------------|
| 0   | 提出用角2封筒   | 各自で角2封筒を用意いただき、「封筒の記入例」(誓約書ダウンロード時参照可)を参照 |             |
|     | (A4版)     | し、必要事項を記入してください。                          |             |
| 1   | 成績証明書     | 本学入学前に大学又は短期大学等において修得した単位について、成績証明書(最終評   |             |
|     | (最終評価確定   | 価確定分)を入学手続書類に同封してください。                    | 3818        |
|     | 分)        | ※希望する全ての修得単位が認定されるとは限りませんので、予めご了承ください。    |             |
|     |           | ※発行が間に合わない場合は事前にご連絡ください。                  | ( 八 唯 口 )   |
| 2   | 単位を修得した   | 本学入学前に大学又は短期大学等において修得した単位について、認定希望科目のシラ   |             |
|     | 科目に関するシ   | バス(講義内容)の写しを入学手続書類に同封してください。              | 必有<br>(笠 次) |
|     | ラバス(修得見   | ※希望する全ての修得単位が認定されるとは限りませんので、予めご了承ください。    | (第一次)       |
|     | 込みも含む)    | ※松山短期大学出身者は不要です。                          |             |
| 3   | 誓約書·同意書   | 「誓約書」は入学の意思を明確にするとともに、入学後は学則等を遵守し、学業に専念す  |             |
|     |           | ることを誓約していただくものです。                         |             |
|     |           | 「同意書」は在学中の成績等の個人情報等の取扱いについて同意していただくものです。  |             |
|     |           | 「手続書類記入例」(誓約書ダウンロード時参照可)を参照し、必要事項を記入してくださ |             |
|     |           | ίι <u></u>                                |             |
| 4   | 保証書·同意書   | 「保証書」はご子女の在学中における一切の責任について、その責任を保証することを約  |             |
|     |           | 束していただくものです。                              |             |
|     |           | 「同意書」は在学中の成績等の個人情報等の取扱いについて同意していただくものです。  |             |
|     |           | 「手続書類記入例」(誓約書ダウンロード時参照可)を参照し、必要事項を記入してくださ |             |
|     |           | ιι <u></u>                                |             |
| 5   | 出身学校卒業証   | A. 他大学卒業者(2025年3月卒業(予定)者を含む。)             |             |
|     | 明書        | ①卒業された大学の発行する卒業証明書                        | 3月24日       |
|     | (本年2月以降   | (2025年3月卒業予定者は、発行可能日以降、速やかにご提出ください。)      | (月曜日)       |
|     | の証明日付のあ   | ②高等学校の発行する卒業証明書 ※卒業証書不可                   | 13時00分      |
|     | るもの 1通) A | B. 他大学退学(予定)者                             | 必着          |
|     | ~Bのうち、該   | ①最終学歴(卒業した高等学校の発行する)卒業証明書 ※卒業証書不可         | (第二次)       |
|     | 当するいずれか   | ②上記①と合わせて退学する大学の退学証明書または在学期間証明書もご提出くださ    |             |
|     | の項目の書類を   | ι.                                        |             |
|     | そろえてくださ   | (退学日以降、速やかにご提出ください。)                      |             |
|     | い         | ※松山短期大学出身者は、高校の卒業証明書は不要です。                |             |
| 6   | 住民票又は住民   | 本年2月以降の証明日付がある本人のもの(マイナンバーが記載されていないもの)(1  |             |
|     | 票記載事項証明   | 通)                                        |             |
|     | 書         | ※本人のみでも家族も記載されたものでも、どちらでも構いません。           |             |
|     |           | ※本籍地の記載は不要です。                             |             |
| 7   | 教職課程履修希   | 教職課程履修希望の有無にかかわらず、別紙「教職課程履修希望調査」をダウンロードの  |             |
|     | 望調査及び学力   | うえ印刷し、必要事項を記入してください。                      |             |
|     | に関する証明書   | ※学力に関する証明書は、履修希望者で出身校に教職課程がある場合に限ります。     |             |
|     | (文系学部のみ)  |                                           |             |

※5「出身学校卒業証明書」及び7「学力に関する証明書」が提出期限に間に合わない場合は、その旨(提出予定日)を明記したメモを同 封し、証明書が発行され次第追加提出してください。

2025/1/20

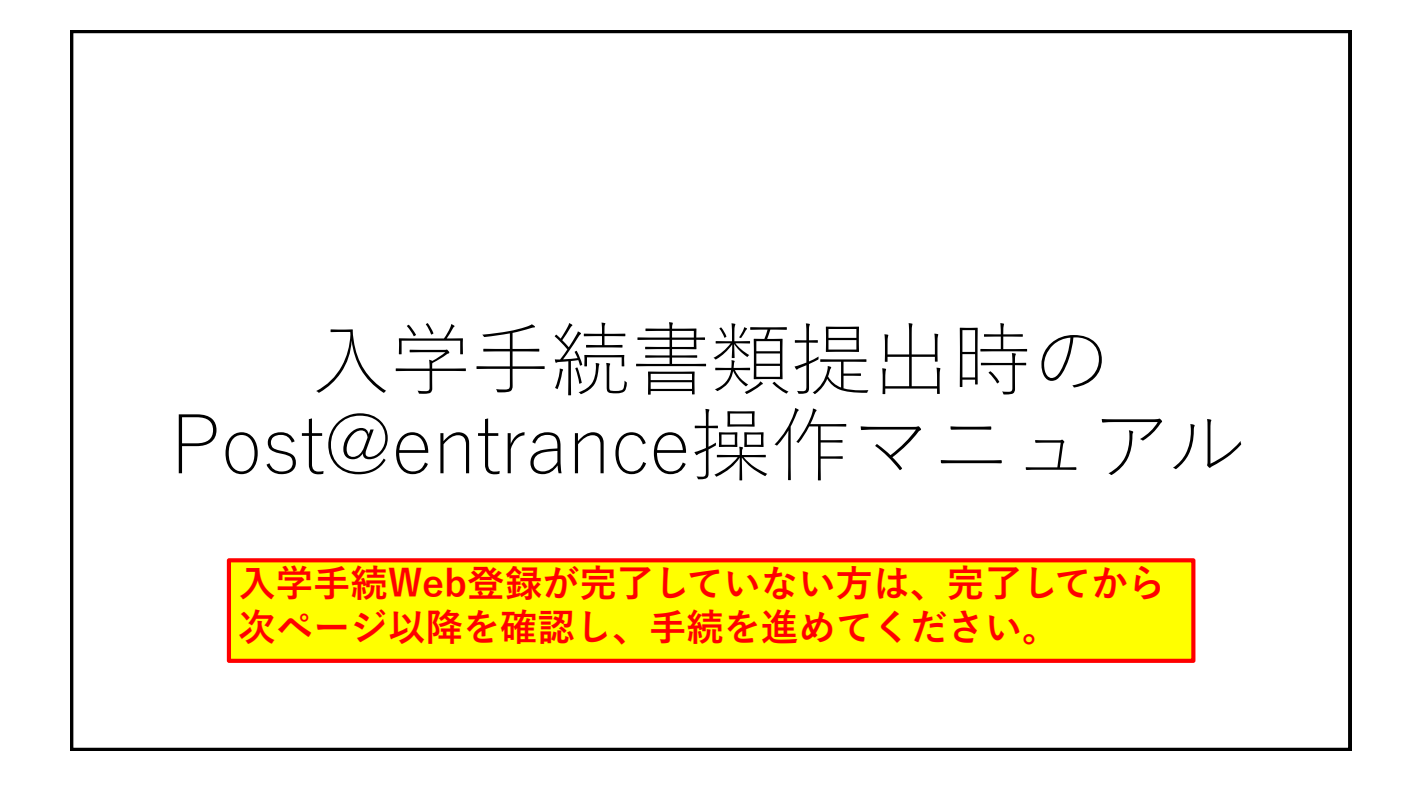

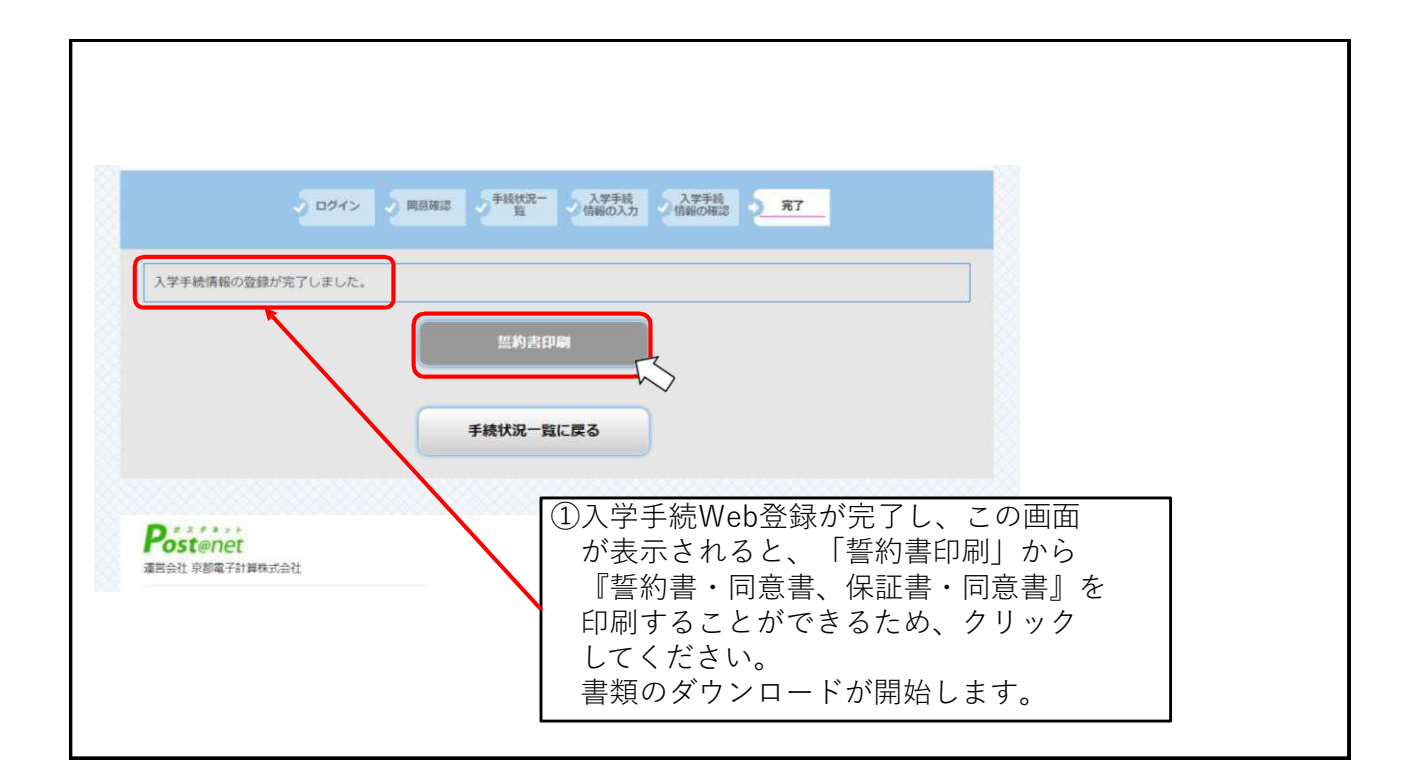

1

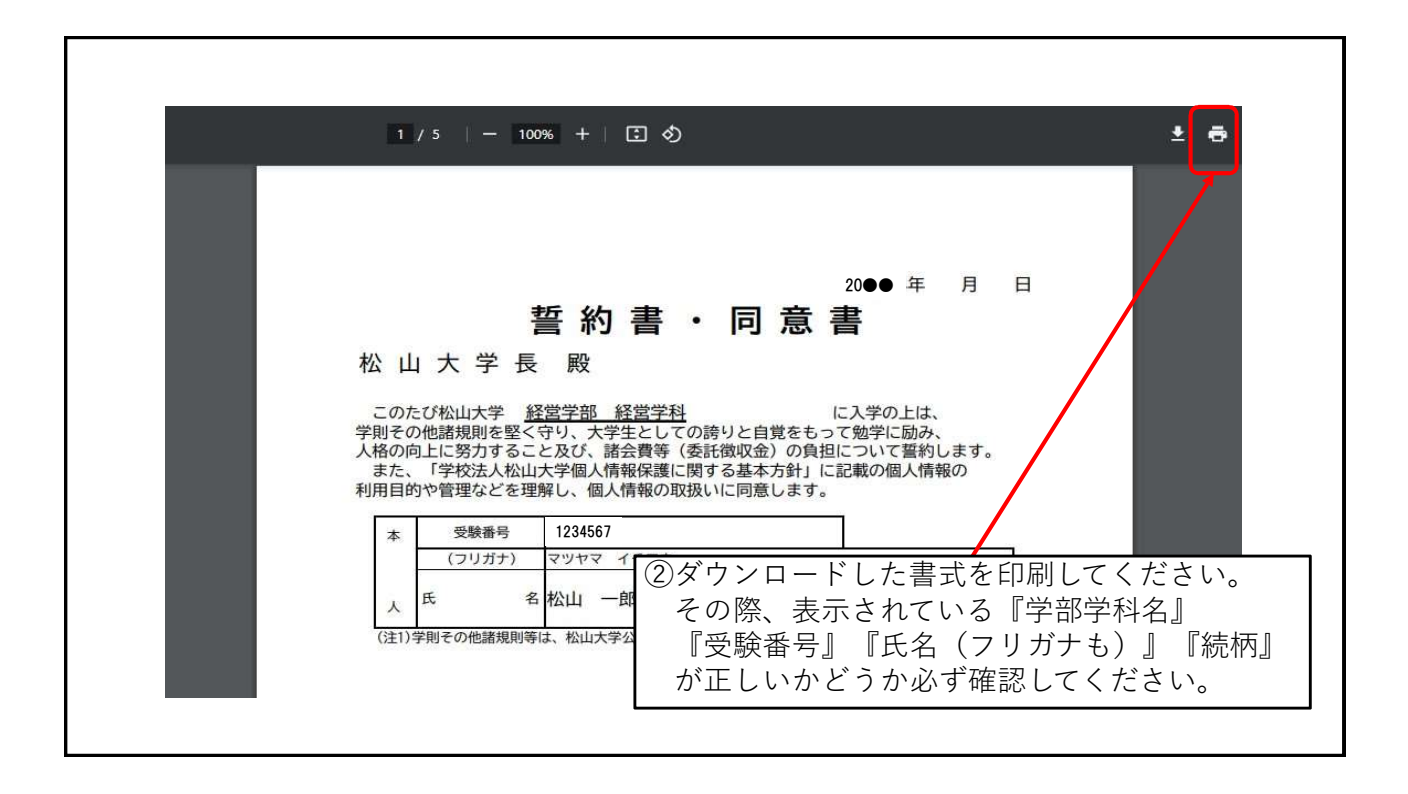

| 空标器号                  |                                                                                           | 1234567                                                                                                    |                    |
|-----------------------|-------------------------------------------------------------------------------------------|----------------------------------------------------------------------------------------------------|--------------------|
| 入MIE 分                |                                                                                           | スポーツ専務管連告                                                                                                    |                    |
|                       |                                                                                           | 较然学部<br>超激学科                                                                                                    |                    |
|                       |                                                                                           | 2.#\$Hitting:                                                                                                    | ₩『埑幼聿・同音聿 保証書・同音書  |
| un yn r               |                                                                                           | Rites                                                                                                    |                    |
| 入学手続情報                | 状况                                                                                        | SA A                                                                                                    | については、手続登録完了後の左⊄   |
|                       | 9090                                                                                      | 3A                                                                                                    | ▶ 画面からもダウンロードすることか |
|                       | 支払方法                                                                                      | 2039F                                                                                                    |                    |
| 入学会                   | 入学金 の納入期間                                                                                 | 202●/●/● 10:00~202●/●/● 15:00                                                                                         | ■   できます。          |
|                       | 和人用                                                                                       | 200,000円                                                                                                    |                    |
|                       | 支払方法                                                                                      | クレジット                                                                                                    |                    |
| 40.00 TO 10           | 前期学費の納入期間                                                                                 | 202●/●/● 10:00~202●/●/● 15:00                                                                                         |                    |
| RINCES                | 納入額                                                                                       | 390,000円                                                                                                    |                    |
|                       | 免職                                                                                        |                                                                                                    |                    |
|                       | 納入日                                                                                       | 202●/●/● 10:00~202●/●/● 15:00                                                                                         |                    |
| 「麵行名」「支店4<br>- 手統期間内の | 6.)「口屋屋号」「お客様帯号」は5.5<br>がメモをお助りいい<br>がメモをお助りいい<br>に取行窓口、ATM、インターネットパン<br>・入会会前を禁<br>振約書印刷 | 2私いなたはお願い合わせの際に必要な場合ですので、 画面を印刷いただく<br>たきますよう知識いいたします。<br>>>>プラから選びいただいた会談のお支払いをお願いいたします。<br>違えないようご注意ください。<br>入学鉄造単語 |                    |

## 提出方法について

③入学手続書類提出の際は、入学手続書類チェック表(入学手続Webサイト上)を参照し、必要事項を記入の上、教務部教務課 宛に提出期限までに必ず到着するように『簡易書留』にて郵送してください。(締切日のみ窓口でも受け付けます。) その際、「誓約書印刷」にて出力した『封筒の記入例』を確認し、使用いただく封筒(角2サイズ)に印刷用ラベルを貼り付けて郵送してください。

事務取扱時間:平日8:30~17:00※土曜・日曜・祝日は事務取扱いを行っていませんので、注意してください。